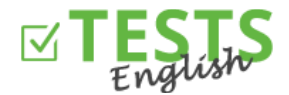

- 1. Prejdite na stránku www.english-test-online.com/testy-anglictiny-ucitel
- 2. Kliknite na tlačidlo "Registrovať zadarmo"
- 3. V ľavej časti formulára sa môžete zaregistrovať ako učiteľ alebo aj ako autor (navyše budete mať možnosť vytvárať testy). Poznámka: Pravá časť registračného formulára slúžia na rozšírenie práv, ak ste už vykonali registráciu ako žiak.

| Učiteľ                                                                                                    |      | Alebo už máte vytvorený účet ako žiak a<br>chcete ho rozšíriť o funkcie učiteľa či autora: |
|----------------------------------------------------------------------------------------------------|------|--------------------------------------------------------------------------------------------|
| 1.B                                                                                                    |      | E-mail                                                                                     |
| 05.05.1970                                                                                                    | *    | Heslo                                                                                      |
| ucitel_1B@jana.test.euvit.cz                                                                                                    |      |                                                                                            |
|                                                                                                    | nebo | 🗹 Učiteľ - plánuje kurzy žiakom<br>🗹 Autor - umožňuje vytvárať testy                       |
|                                                                                                    |      |                                                                                            |
| Nutné uviesť, aby bolo možné vystaviť certifikát.<br>)doslaním registračného formulára súhlasite<br><u>Podmienkami používania tohto webu</u> . |      | Pridať práva                                                                               |
| 🗹 Učiteľ - plánuje kurzy žiakom                                                                                                    |      |                                                                                            |
| 🖌 Autor - umožňuje vytvárať testy                                                                                                    |      |                                                                                            |
|                                                                                                    |      |                                                                                            |

Dokončenie registrácie vám bude potvrdené. Ak nie, tak došlo k nejakej chybe a registrácia nebola vykonaná.
V tom prípade to skúste za chvíľu znovu alebo nás kontaktujte.

| Registrácia učiteľa                                                |
|--------------------------------------------------------------------|
| Na zadaný e-mail bol odoslaný odkaz pre overenie e-mailové adresy. |
|                                                                    |

5. Následne vám príde e-mail potvrdzujúci vašu registráciu, ktorý tiež slúži na overenie vašej e-mailovej adresy (stačí kliknúť na tlačidlo "Overiť e-mail"). Ak váš e-mailový klient má zakázané sťahovať obrázky, tak sťahovanie povoľte alebo použite odkaz pre overenie e-mailu.

E-mailová adresa slúži pre komunikáciu s vami, zasielanie certifikátov aj plánov, zadajte teda prosím aktívnu a správnu e-mailovú adresu. Ak sa bojíte spamovanie, tak je možné sa kedykoľvek odhlásiť zo zasielania akýchkoľvek oznámení.

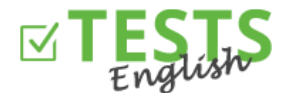

| TESTS<br>English                                                                                                    |                                                                                                   |  |
|----------------------------------------------------------------------------------------------------|---------------------------------------------------------------------------------------------------|--|
| Na základe vašej <b>registrácie</b> na webu <u>www.english-test-online.com</u><br>vám zasielame údaje o vašom účte. |                                                                                                   |  |
| Meno: L                                                                                                    | Jčiteľ 1.B                                                                                        |  |
| Dátum narodenia: 5                                                                                                  | 5.5.1970                                                                                          |  |
| Prihlasovacie meno (e-mail): u                                                                                      | <u>icitel_1B@jana.test.euvit.cz</u>                                                               |  |
| Heslo: L                                                                                                    | Jcitel2015                                                                                        |  |
| Pre overenie e-mailu<br>Ak by vám nešlo registrác                                                                   | i kliknite na tlačidlo alebo odkaz nižšie.<br>Ju dokončiť, tak nás neváhajte <u>kontaktovať</u> . |  |
|                                                                                                    | Overiť e-mail                                                                                     |  |
| <u>Odka</u>                                                                                                    | iz pre overenie e-mailu                                                                           |  |

6. Po kliknutí na tlačidlo alebo odkaz pre overenie e-mailu sa dostanete späť na stránku <u>www.english-test-</u><u>online.com</u>, kde vám bude overenie vášho e-mailu potvrdené a rovno sa budete môcť automaticky prihlásiť.

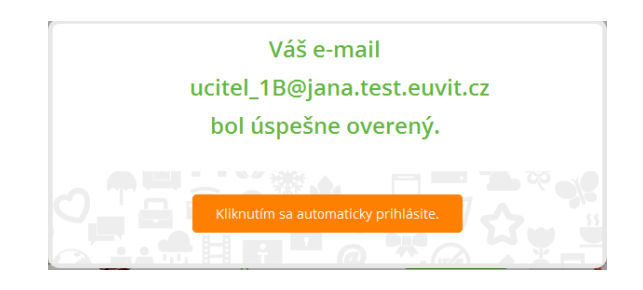

7. Po prihlásení do systému sa vám zobrazí váš osobný profil.

| Učiteľ 1.B<br>05.05.1970                                    |
|-------------------------------------------------------------|
| ucitel_1B@jana.test.euvit.cz<br>(e-mail overený 21.05.2015) |
| Naplánované testy                                           |
| žiadny test nemáte naplánovaný.                             |
| Moje výsledky testov                                        |
| zladný test nebol dokonceny.                                |
| Vyberte si test a odskúšajte svoje znalosti                 |
| Spravovať testy Naplánovať testy Zoznam testov              |

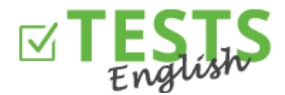

- Máte možnosť si vyskúšať akýkoľvek test, ktorý si vyberiete zo zoznamu testov (tlačidlo "Vyberte si test a odskúšajte svoje znalosti" alebo "Zoznam testov"). Výsledky testovania následne uvidíte v sekcii "Výsledky mojich testov".
- Tlačidlo "Spravovať testy" alebo sekcie "Správa mnou vytvorených testov" vám umožňuje vytvárať vlastné testy (túto funkciu vidíte len, ak ste sa zaregistrovali zároveň ako autor testov).

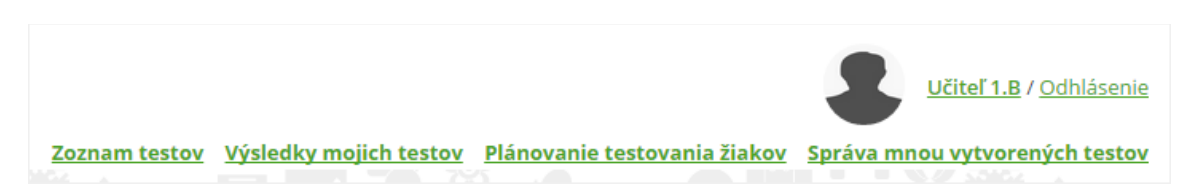

- Tlačidlo "Naplánovať testy" alebo sekcie "Plánovanie testovania žiakov" vám umožňuje naplánovať testy pre vašu triedu.
- Tlačidlo "Nastavenie" slúži na nastavenie vášho profilu a informácií o vás (môžete vložiť profilovú fotografiu, informácie o vašej kvalifikácii a podobne).

Návody pre ďalšie akcie v rámci vášho profilu nájdete v návodoch zameraných na tieto oblasti.

P. S. Ak by ste mali akékoľvek dotazy, pripomienky alebo nápady na vylepšenie, tak nás neváhajte kontaktovať na telefónnom čísle +420 270 005 525 alebo e-mailovej adrese <u>info@english-test-online.com</u>.